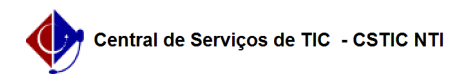

## [tutorial] Como obter a lista de e-mails dos discentes matriculados em determinada turma?

05/05/2024 09:27:55

|                                                                                                    |                                                                                                    |                     |                 | Imprimir artigo da FAQ |
|----------------------------------------------------------------------------------------------------|----------------------------------------------------------------------------------------------------|---------------------|-----------------|------------------------|
| Categoria:                                                                                                    | SIG@::Ensino Graduação::Relatórios e Consultas                                                                                                    | Votos:              | 0               |                        |
| Estado:                                                                                                    | público (todos)                                                                                                    | Resultado:          | 0.00 %          |                        |
|                                                                                                    |                                                                                                    | Última atualização: | Qua 26 Mai 08:4 | 15:50 2021             |
|                                                                                                    |                                                                                                    |                     |                 |                        |
| Palavras-chave                                                                                                    |                                                                                                    |                     |                 |                        |
| emails, discentes, lista de email, lista                                                                                                    |                                                                                                    |                     |                 |                        |
|                                                                                                    |                                                                                                    |                     |                 |                        |
| Artigo (público)                                                                                                    |                                                                                                    |                     |                 |                        |
| Procedimentos                                                                                                    |                                                                                                    |                     |                 |                        |
| Passo a passo para acessar a lista de e-mails dos discentes que estão matriculados em determinada turma através do Sig@.                                                                                           |                                                                                                    |                     |                 |                        |
| 1. Após acessar sua conta no [1]Sig@, clique no botão Trocar Perfil                                                                                                    |                                                                                                    |                     |                 |                        |
| 2. Selecione o perfil de Coordenador de Curso                                                                                                    |                                                                                                    |                     |                 |                        |
| 3. Na barra de menu, acesse Consultas > Relação de Discentes                                                                                                    |                                                                                                    |                     |                 |                        |
| 4. Será aberta uma nova tela                                                                                                    |                                                                                                    |                     |                 |                        |
| 4.1. Selecione a opção "L<br>4.2. Selecione o Período I<br>4.3. Clique no botão Peso<br>Em seguida, será exibida<br>matriculados na turma e<br>Observação: É exibido po<br>discente ainda não possu<br>secundário. | istagem de Emails dos Discentes"<br>Letivo, Órgão, Atividade Acadêmica e Turma desejados<br>juisar.<br>uma tabela com o nome de todos os discentes<br>seu respectivo e-mail.<br>or padrão o e-mail institucional do aluno. Caso o<br>la o e-mail institucional, será exibido o e-mail |                     |                 |                        |
|                                                                                                    |                                                                                                    |                     |                 |                        |

[1] https://siga.ufpe.br/ufpe/index.jsp